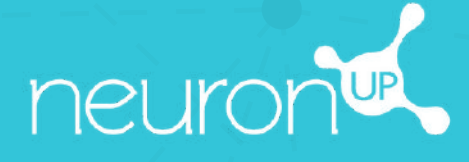

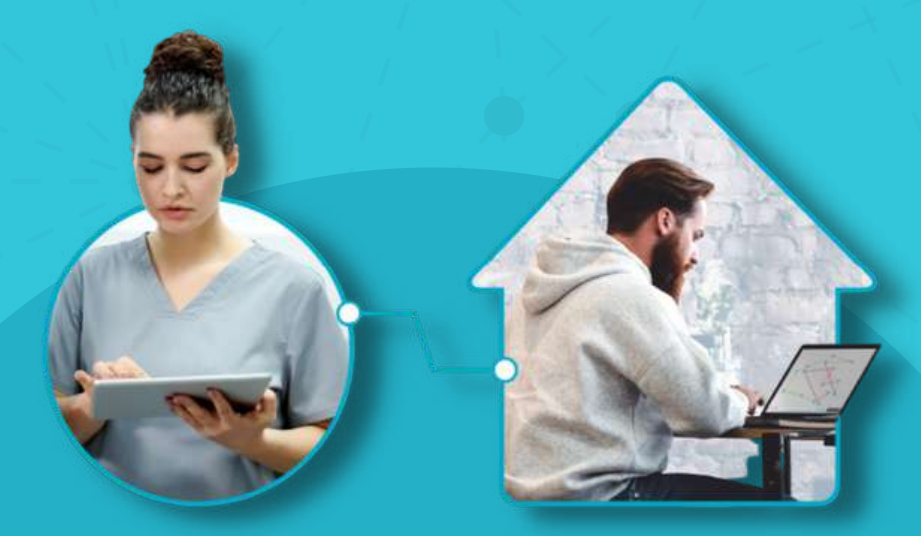

# HANDBUCH NEURONUP2GO (Sitzungen für zu Hause)

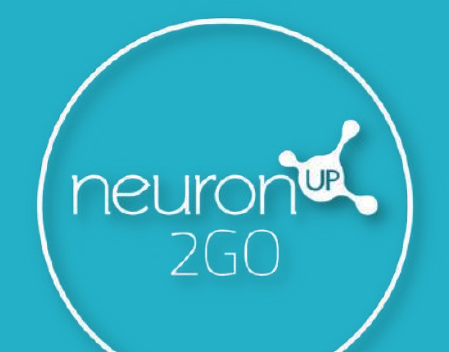

. .

## 1. Legen Sie einen Patienten an

#### 'Patientenverwaltung" > "Neuer Patient'

| neuron        |                    |           |  | • @ ゼ         |
|---------------|--------------------|-----------|--|---------------|
| Patienten     | Patienterwarkung / | Patienten |  | Neuer Patient |
| O NeuronUP2G0 |                    |           |  |               |

## 2. Erstellen Sie einen NeuronUP2GO Zugang

#### Patientenprofil > "Zugangsdaten bearbeiten"

|  | Topo                                          | Staungen des Pielerten Propr    | onner des Patienten Sopres des Platienten 🥶 🖡 Platient Liuchen | ×<br>Zugangsdaten bearbeiten                                                                                        |  |  |
|--|-----------------------------------------------|---------------------------------|----------------------------------------------------------------|----------------------------------------------------------------------------------------------------|--|--|
|  | Theresa Müller                                |                                 | Zugangsdaten für NeuronUP2GO<br>Stanger für zu Hane            | Hutter<br>TheresaMueller                                                                                            |  |  |
|  |                                               |                                 | Nazari<br>usertdBkqzpasvex4cbvr5uk3f<br>Pasiaaet               | NeuronUPTheresa2023                                                                                                 |  |  |
|  | Bidungsstand<br>Hachschulsbudium              | Mattersprache<br>Englisch       | ✓ Zugangsdaten bearbeiten                                      |                                                                                                    |  |  |
|  | Land des Wohnstzes<br>Deutschland             | Dommante Havel<br>Rischtshänder | Fachkräfte, die mit diesem Patienten arbeiten                  | Speichern                                                                                                    |  |  |
|  | 🛩 Wichtige Informationen bearbeiten           |                                 | <b>▲</b>                                                       |                                                                                                    |  |  |
|  | Diagnose<br>Multiple scierosis<br>os.o.2.7074 |                                 | Sie arbeiten mit diesem Patienten.                             | Teilen Sie den Benutzernamen und das<br>Passwort den Patient:innen mit. Sie<br>können beides ganz einfach kopieren. |  |  |

# 3. Fügen Sie NeuronUP2GO Monate hinzu

#### 'Patientenverwaltung" > "NeuronUP2GO'

| NeuronUP260   Commentance of Manual Viewees   Commentance of Manual Viewees   Commenta                                                                                                    |                                       |
|----------------------------------------------------------------------------------------------------|---------------------------------------|
| Zugang zum Arbeiten nit Remote-Strungen   I     Für wie viele Monate möchten Sie den Zugang erteilen:   Image: Comparison of the state of the state of t                                                                                        | •                                     |
| Für wie viele Monate möchten Sie den Zugang erteilen?   Welchen Patienten wollen Sie den Zugang erteilen?     Arzahl der Monate   1   Welchen Patienten wollen Sie den Zugang erteilen?     Wabien Sie onen oder mehrere Patienten aus:   Welchen Patienten wollen Sie den Zugang erteilen?     Wabien Sie onen oder mehrere Patienten aus:   Welchen Patienten wollen Sie den Zugang erteilen?     Aberstorment   Reinsternatung     Aberstormentung / Wenzelb200   Acxdemy   Administration                                                                                                    | •                                     |
| Anzahl der Manate<br>propulsee                                                                                                    | •                                     |
| Addetsdomenting / Historate/P260<br>Reformed/P260<br>Addemine / Historate/P260<br>Addetsdomenting / Historate/P260<br>Reformed/P260                                                                                                    | •                                     |
| Arbeitsbereich Patienterwerweihung Academy Administration: Image: Constraint of the instration of the instration of the instration of the instration of the instration of the instration of the instration of the instration of the instration of the instration of the instration of the instration of the instration of the instration of the instration of the instration of the instrument of the instrument of the ins                                                                      | •                                     |
| Arbershemikh Patientenverwaltung Academy Administration.                                                                                                    | • @                                   |
| Zugang kaufun       Arbeitsbereich     Patientenwerwaltung     Academy     Administration       Putersmerzewaltung / HeidminGtzageweisen Q Munister     Imageweisen Q Munister     Imageweisen Q Munister <td< td=""><td>• 🙆</td></td<>                                                                                                    | • 🙆                                   |
| Arbeitsbenech Patientenwerwaltung Academy Administration.                                                                                                    | • @                                   |
| Addetsbenskh Patishtenverwalturg Acidemy Administration                                                                                                    | • @                                   |
| Arbeitsbereih Patientenverwaltung Acudemy Administration<br>Peterenerverstung / Incorp. 1950<br>NeuronUP260                                                                                                    | • @                                   |
| Public Control Public Control Public | · · · · · · · · · · · · · · · · · · · |
| NeuronUP2GO                                                                                                    |                                       |
|                                                                                                    | Ø Weitere Monate kaulen               |
| Entscheiden Sie, auf welche Art Sie den NeuronUP2G0 Zugang freigeben möchten.                                                                                                    |                                       |
| Möchten Sie den Zugang kaufen oder beiorzugen Sie die Nutzung der noch nicht augewiesenen Monate?                                                                                                    |                                       |
| Monate kaufen Monat euweisen                                                                                                    |                                       |
| 7,5 € (EUR) 1 Monat                                                                                                    |                                       |
| 7,5 € promount (KM, Mude) Non nett regeries on 0 Monate NeuronUP26D access                                                                                                    | 260 access data                       |
| Kaudeen Execution Sessions for here                                                                                                    | hearter and a second second           |
| Access until Apr 1, 2023                                                                                                    |                                       |
| Username                                                                                                    | Apr 1, 2023                           |
| ADD HEYER DOLLARS                                                                                                    | 1 Apr 1, 2023                         |
| 1 Monat von 4ekond/2500 Andem<br>Sugergiter (1) Trensi Maler Pastword                                                                                                    | 1 Apr 1, 2023                         |

Sie können eine beliebige Anzahl an Monaten verschiedenen und mehreren Patient:innen zuweisen.

Sie konnen zusatzliche Monate kaufen oder Monate, die Sie bereits gekauft haben, zuweisen. (*Im Beispiel müssen wir* zusätzliche Monate kaufen, da wir keine mehr zuweisen können).

> Ihr Patient hat nun einen **Remote-Zugang** (Sie können sehen bis zu welchem Tag der Zugang aktiviert ist).

## 4. Sitzungen erstellen und zuweisen

#### Klicken Sie auf "Zuweisen" in der ausgewählten Sitzung

| neuronit                                                                             | Arbeitsbereich Patientenverwaltung                      |                                                                                                    |                             |           |                   |         |                                              |              | • 😞 🖸            |  |
|--------------------------------------------------------------------------------------|---------------------------------------------------------|----------------------------------------------------------------------------------------------------|-----------------------------|-----------|-------------------|---------|----------------------------------------------|--------------|------------------|--|
| Patient filtern +                                                                    | Arbertsömrich / Digitale Stauspin<br>Digitale Sitzungen |                                                                                                    |                             |           |                   |         |                                              |              | digitale Sitzung |  |
| Elli Aktivitäten 🗸                                                                   | 9. Sitzung suchen                                       | C Kalenduransicht                                                                                                    |                             |           |                   |         | III Terminplanansicht                        |              |                  |  |
| Staungon Staungon Staungon Staungon in Puplerformat Programme Ma Digitale Ergebrosse | 2.55.55.54.97.75.53.5                                   | Alises 2024                                                                                                    |                             |           |                   |         | Storage hand fatistics<br>Van mir zugewiesen | • 00.<br>85g |                  |  |
|                                                                                      | Sitzungen der Einrichtung 272 🔦                         | A Reprint on Tel the And Content of The Andrew                                                                                                    |                             | Doverstag |                   | Freitag | Sambag                                       | Savitag      |                  |  |
|                                                                                      | Letzter Monat + Alle +                                  | G. Space Boston José Santon José Santon José |                             |           |                   | - 10    | 1                                            | 2            | 3                |  |
|                                                                                      | Aufmenisamient und Gesta                                |                                                                                                    |                             |           | 6.0               | 10      | a (9                                         | 9 (9)        | 10               |  |
|                                                                                      | 🥐 Inspec                                                | Grant Doublean Annele                                                                                                    | San Batarbaitan Durskolaran | Unitari   |                   |         |                                              |              |                  |  |
| Zusätzliche Materialien                                                              |                                                         | 11                                                                                                    | 12                          | LUISC WIT | 13 <sup>(1)</sup> | 34 10   | 15                                           | 16           | - 17             |  |
|                                                                                      | Neue digitale Sitzung                                   |                                                                                                    |                             |           |                   |         |                                              |              |                  |  |
|                                                                                      | Sitzungsvorlagen 0 🔺                                    | 10                                                                                                    | 19                          |           | 20                | 21      | 22                                           | 23           | -24              |  |
|                                                                                      | ▲<br>Keine Sitzungen in Deutsch vorhanden               | 25                                                                                                    | 25                          |           | 27                | 26      | 29                                           | 30           | -31              |  |

Wählen Sie den Patienten aus (mit einem aktiven NeuronUP2GO Zugang). Aktivieren Sie "Sitzung für zu Hause".

| rond               | Arbeitsbereich Patientemerwaltung |        |              |                                               | - Deutsch 🔹     |
|--------------------|-----------------------------------|--------|--------------|-----------------------------------------------|-----------------|
| nit filtern (      | SITZUNG PATIENTEN ZUWEISEN        |        |              |                                               | () Neur digital |
| m v                | 9. Patient suchen                 |        | Ditainstran  | 🤮 Aufmerksamkeit und Gedächtnis - Frau Müller | × artictit      |
| n ^                | Jupping Instruction               | z 2024 | Zarick Almat | Wählen Sie einen Tag                          | - An-           |
| Sitzungen          | Prost + angle a                   | Manag  | Devening     | Die maximale Dauer beziegt 15 Tage.           | Samtag S        |
| en en Papiernormat | O Jule Schwanke                   |        |              | 5.3.2024                                      |                 |
| Ergebrisse 🐱       | Mana Silva                        |        |              | Sitzung für zu Hause                          |                 |
| the Materialien    | Soporte NeuronUP                  |        | 11. 12       | Zugewiesen an:                                | 16              |
|                    | Soporte Prueba                    |        |              | Theresa Muller                                |                 |
|                    | Theresa Müller                    |        | 10 (13)      |                                               | 23              |
|                    | Revier Patient                    |        | 25 31        | Sitzung zuweisen                              | (00.).          |
| sblenden           |                                   |        |              |                                               |                 |

## 5. Verfolgen Sie den Fortschritt der Sitzung in Echtzeit

Wenn sich Ihr Patient von zu Hause aus einloggt und die Sitzung startet, können Sie den Fortschritt anhand der Anzeige im Kalender genau verfolgen.

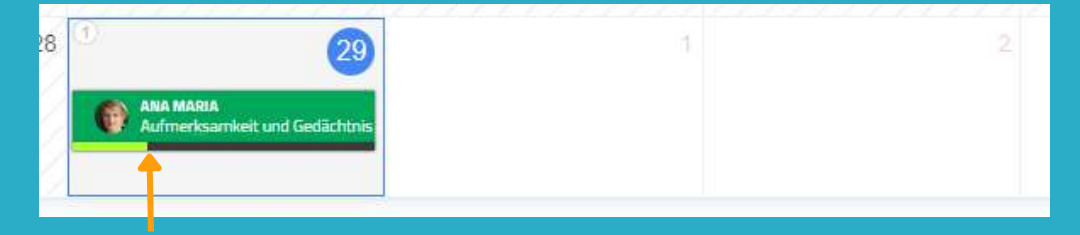